MON COMPTE > SE CONNECTER & DÉVERROUILLER

# **Commutation de Compte**

Afficher dans le centre d'aide: https://bitwarden.com/help/account-switching/

# **Commutation de Compte**

Saviez-vous que vous pouvez avoir **jusqu'à cinq** comptes Bitwarden connectés en même temps avec l'extension Bitwarden pour navigateur, l'application de bureau et l'application mobile? En utilisant la commutation de compte, passez sans problème entre les comptes Bitwarden tels que les comptes personnels et professionnels.

### Identifiant à un deuxième compte

### ⇒Mobile

Pour se connecter à un deuxième (ou troisième, ou quatrième, ou cinquième) compte, sélectionnez le compte actuellement connecté dans la barre de menu supérieure et sélectionnez + **Ajouter un compte**.

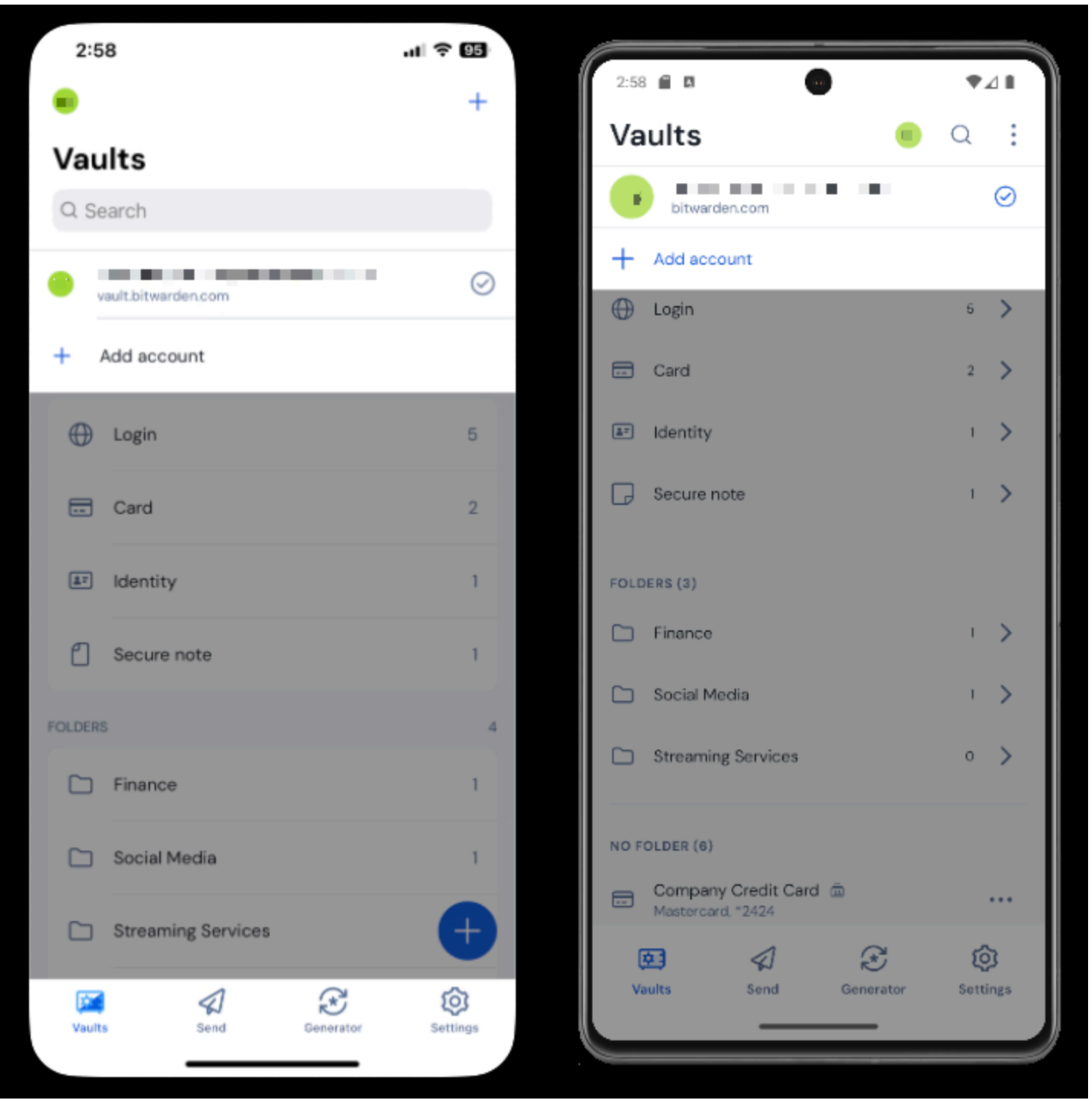

Commutation-de-compte-mobile

La sélection de + Ajouter un compte vous amènera à l'écran d'identifiant :

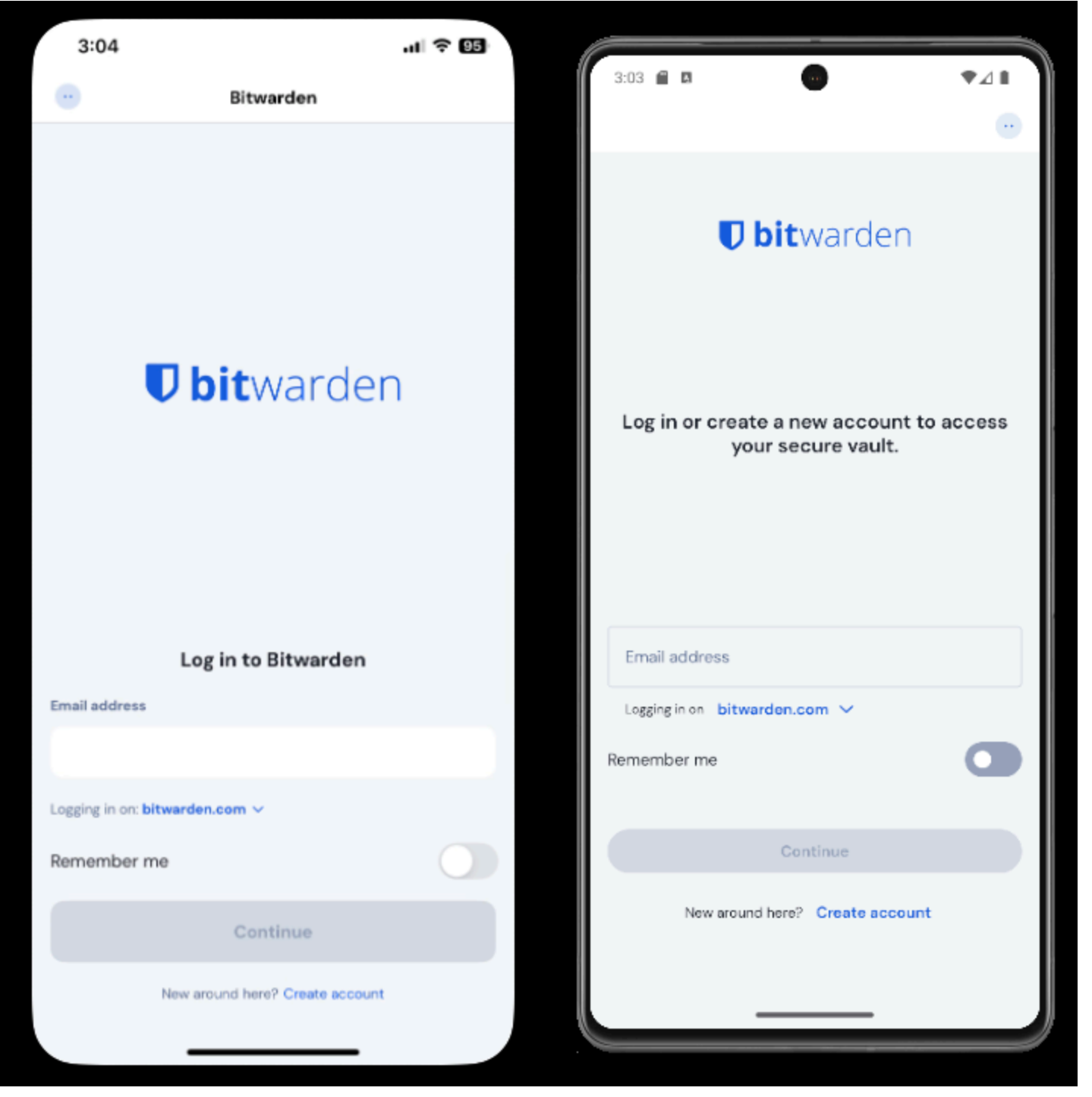

Commutation-de-compte-mobile

### **∂** Tip

Si vous avez des comptes sur plusieurs serveurs, par exemple si un employeur qui auto-héberge Bitwarden vous a délivré une parrainage d'organisation de familles, utilisez le sélecteur de serveur déroulant qui se trouve sur l'écran d'identifiant et sélectionnez le menu **Auto-hébergé** pour changer l'**URL du serveur** à l'URL pour le compte.

# **D bit**warden

Log in or create a new account to access your secure vault.

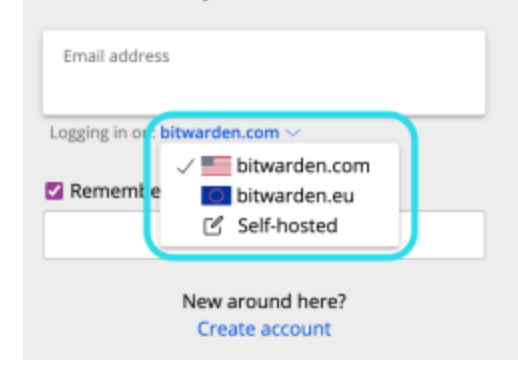

Sélecteur de domaine auto-hébergé

Dans cet exemple, votre compte de travail peut utiliser quelque chose comme <a href="https://your.company.bitwarden.com">https://your.company.bitwarden.com</a> et le compte de votre organisation familiale utiliserait <a href="https://walt.bitwarden.com">https://walt.bitwarden.com</a> et le

Une fois que vous vous êtes connecté à votre deuxième compte, vous pouvez rapidement basculer entre eux à partir du même menu, qui montrera également le statut actuel du coffre de chaque compte (verrouillé ou déverrouillé). Si vous vous déconnectez de l'un de ces comptes, il sera supprimé de la liste à moins que le délai d'expiration du coffre ne soit réglé pour se déconnecter.

### (i) Note

La plupart des actions du coffre, y compris l'ajout de nouveaux éléments ou dossiers, la synchronisation, et les paramètres tels que le délai d'expiration du coffre et le déverrouillage (PIN ou biométrie) ne s'appliqueront qu'au compte actif, que vous pouvez déterminer par l'icône affichée dans la barre de menu supérieure de l'application.

Certaines options telles que thème sont appliquées à tous les comptes.

### Saisie automatique

Si vous utilisez la commutation de compte, votre application mobile utilisera par défaut la saisie automatique des identifiants du compte actuellement actif, cependant, vous pouvez passer d'un compte à l'autre pendant la saisie automatique :

|   | 4:21 | ٠ | A | 🖻 G   | ; ·    |         |                |              |                  |  |   | ▶⊿∎ |  |
|---|------|---|---|-------|--------|---------|----------------|--------------|------------------|--|---|-----|--|
|   | û    |   | Ê | githu | ıb.coi | n/login |                |              |                  |  | 0 | ٠   |  |
|   |      |   |   |       |        |         | Username or em | iail address |                  |  |   |     |  |
| • |      |   |   |       |        |         | Password       |              | Forgot password? |  |   |     |  |
|   |      |   |   |       |        |         |                | Sign in      |                  |  |   |     |  |
| - |      |   |   |       |        |         | New to GitH    | lub? Create  | an account.      |  |   |     |  |
|   |      |   |   |       |        |         |                |              |                  |  |   |     |  |

Commutation de Compte Android

### ⇒Ordinateur

Pour se connecter à un deuxième (ou troisième, ou quatrième, ou cinquième) compte, sélectionnez le compte actuellement connecté en haut à droite de l'application de bureau et sélectionnez + **Ajouter un compte :** 

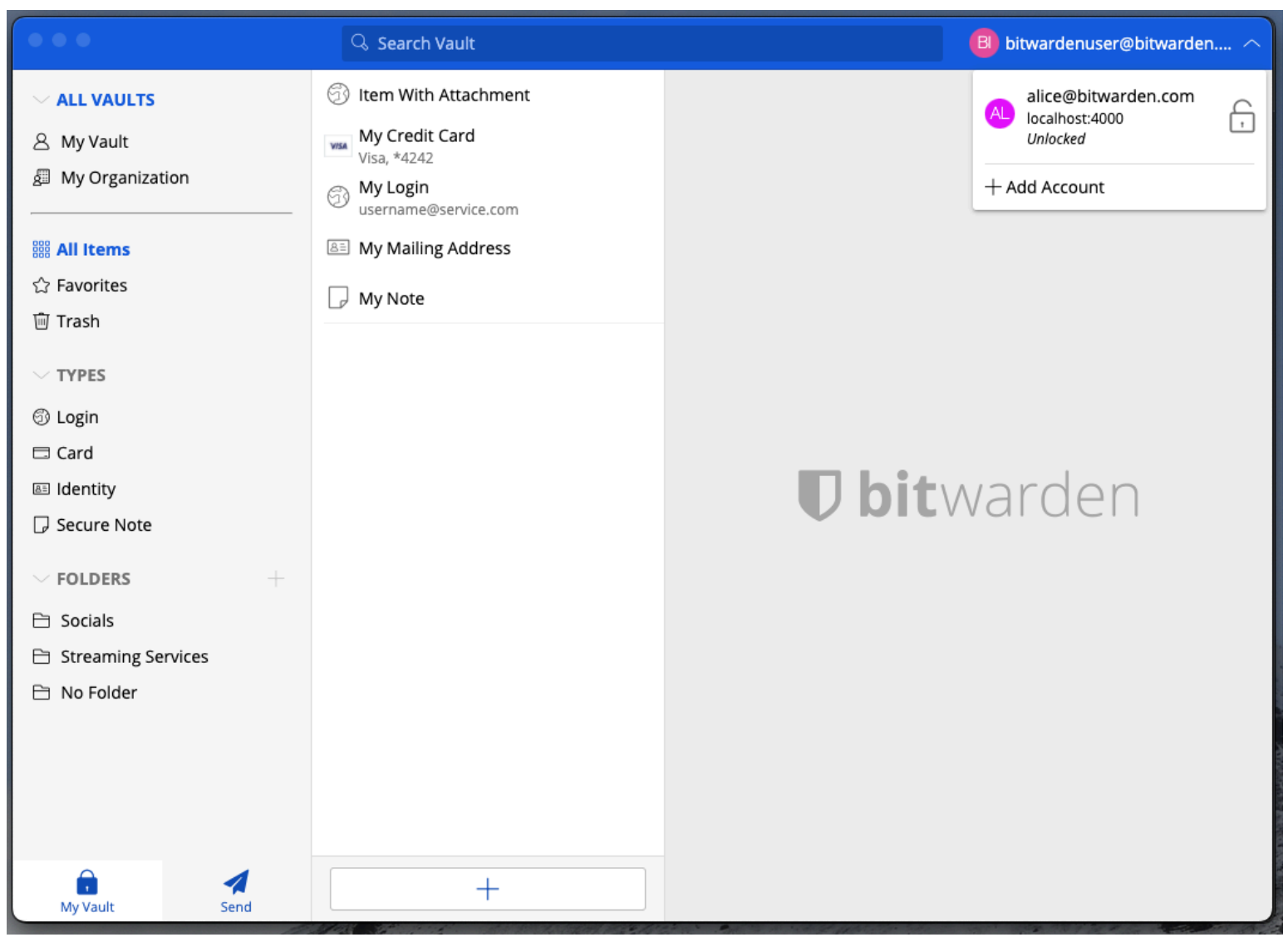

Commutation de Compte sur l'Application de Bureau

La sélection de + Ajouter un compte vous amènera à l'écran d'identifiant :

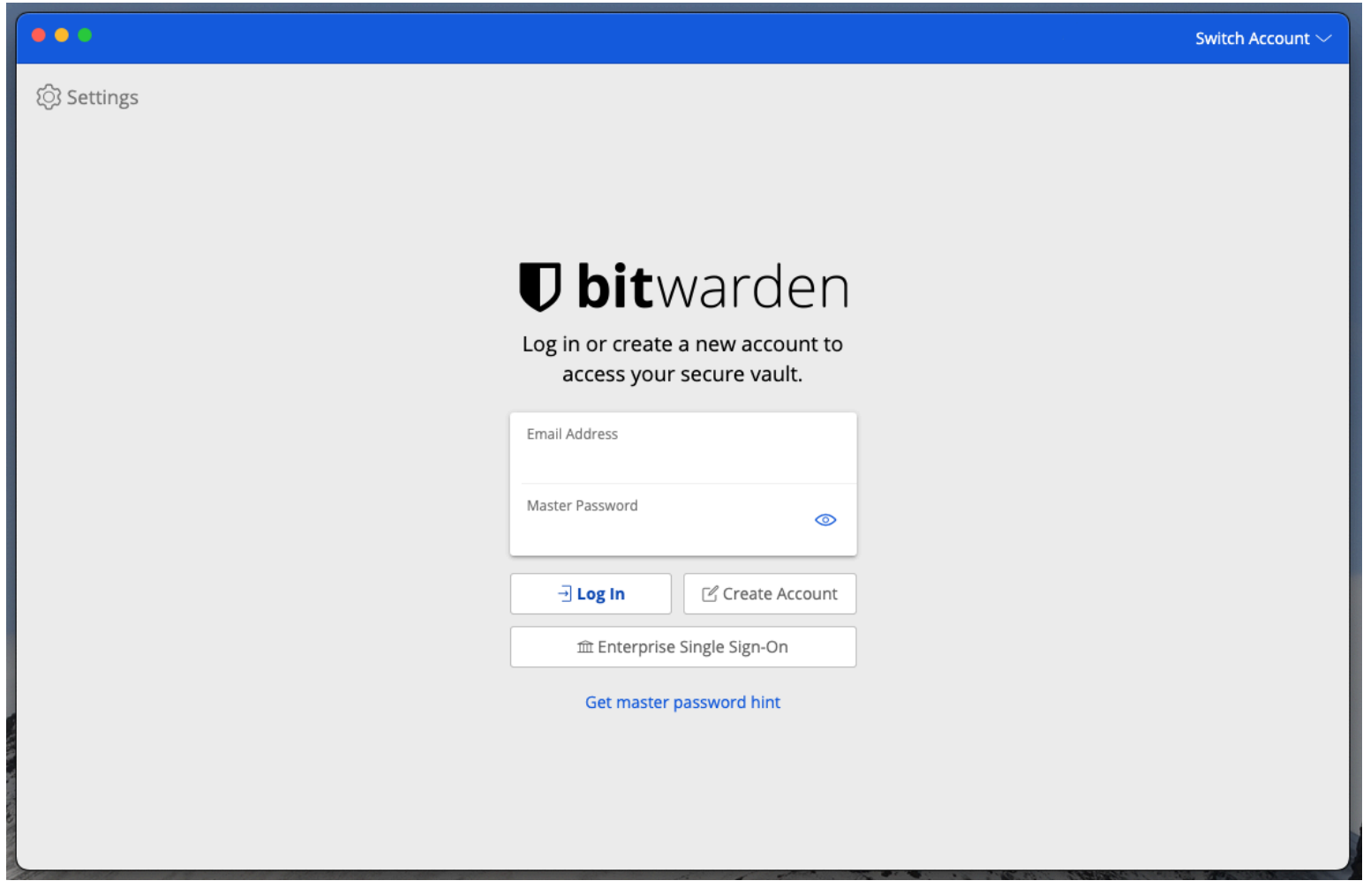

Commutation-de-compte-sur-le-bureau

### **⊘** Tip

Si vous avez des comptes sur plusieurs serveurs, par exemple si un employeur qui auto-héberge Bitwarden vous a délivré une parrainage d'organisation de familles, utilisez le sélecteur de serveur déroulant qui se trouve sur l'écran d'identifiant et sélectionnez le menu **Auto-hébergé** pour changer l'**URL du serveur** à l'URL pour le compte.

# Ubitwarden.com

Create account

Sélecteur de domaine auto-hébergé

Dans cet exemple, votre compte de travail peut utiliser quelque chose comme <a href="https://your.company.bitwarden.com">https://your.company.bitwarden.com</a> et le compte de votre organisation familiale utiliserait <a href="https://www.https://www.https://wwwwwwwwwwwww.https://www.https://wwww.https://www.https://www.https://www.https://www.https://www.https://www.https://www.https://www.https://www.https://www.https://www.https://www.https://wwwwww.https://www.https://wwww.https://wwwwww.ht

Une fois que vous vous êtes connecté à votre deuxième compte, vous pouvez rapidement basculer entre eux à partir du même menu, qui montrera également le statut actuel du coffre de chaque compte (verrouillé ou déverrouillé). Si vous vous déconnectez de l'un de ces comptes, il sera supprimé de cette liste.

### (i) Note

La plupart des actions du coffre, y compris l'ajout de nouveaux éléments ou dossiers, la synchronisation, la recherche, et les paramètres comme le délai d'expiration du coffre et le déverrouillage (PIN ou Biométrie) ne s'appliqueront qu'au *compte actif*, que vous pouvez déterminer par le courriel affiché en haut à droite de l'application.

### Certaines Préférences, cependant, sont définies pour Tous les Comptes :

|                                        | Q. Search Vault                      | A alice@bitwarden.com $\checkmark$ |  |  |  |
|----------------------------------------|--------------------------------------|------------------------------------|--|--|--|
| 器 All Items                            | App settings for alice@bitwarden.com |                                    |  |  |  |
| ★ Favorites                            | SECURITY                             |                                    |  |  |  |
| 🗑 Trash                                |                                      |                                    |  |  |  |
| TYPES                                  | PREFERENCES                          |                                    |  |  |  |
| 🗇 Login                                |                                      |                                    |  |  |  |
| 🗖 Card                                 | APP SETTINGS (ALL ACCOUNTS)          |                                    |  |  |  |
| 🔠 Identity                             |                                      |                                    |  |  |  |
| 🕞 Secure Note                          | Close                                | arden                              |  |  |  |
| FOLDERS +                              |                                      |                                    |  |  |  |
| 🗎 Finances                             |                                      |                                    |  |  |  |
| E Streaming Accounts                   |                                      |                                    |  |  |  |
| 🗎 No Folder                            |                                      |                                    |  |  |  |
| My Vault Send                          | +                                    |                                    |  |  |  |
| Préférences de l'application de bureau |                                      |                                    |  |  |  |

### ⇒Extension de navigateur

Pour se connecter à un deuxième (ou troisième, ou quatrième, ou cinquième) compte, sélectionnez le compte actuellement connecté depuis la barre de menu supérieure.

| $\leftrightarrow$ $\rightarrow$ $G$ $\stackrel{25}{=}$ bitwarden.com                                                                                                    | 로 속 숲 🤄 🔁 🗆 😐 🗄                                                                                                    |
|----------------------------------------------------------------------------------------------------|----------------------------------------------------------------------------------------------------|
| ♥ bitwarden Products~ Pricing Downloads Developers Resource                                                                                                    | Vault + New 🛛 💷 started Log in                                                                                                    |
| The most trusted<br>password manager for securely storing, managing, and<br>sharing sensitive online data such as passwords, passkeys, and credit cards.ree Enterprise TrialView Plans and Pricing | Search   Vault   Collection   Folder   Type     Autofill suggestions   Item to Assign   myusername     Fill     Identity for Company Shi                                                                                                    |
| C<br>Leader<br>Enterprise<br>FALL<br>2024<br>Capterra<br>Usability<br>Enterprise<br>FALL<br>2024                                                                                                   | All items  All items  Company Twitter Account  B_Warden  Item with 2FA  myusername  Item with a Custom Field  Item with a Custom Field  Item with |
| Everything you need i                                                                                                    | ि ्रे<br>Vault Generator Send Settings                                                                                                    |

```
Commutation de Compte d'Extension de Navigateur
```

Une fois que vous avez sélectionné l'icône du compte, sélectionnez + Ajouter un compte du menu de changement de compte.

| ← → C ≌ bitwarden.com                                                                                                    | 달 속 ☆ 🦳 🗗   🛑 🚦                                                                                                    |
|----------------------------------------------------------------------------------------------------|----------------------------------------------------------------------------------------------------|
| <b>↓ bit</b> warden Products~ Pricing Downloads Developers Resource                                                                                                    | KACCOUNT ACTIONS                                                                                                    |
| The most trusted<br>password manager for securely storing, managing, and<br>sharing sensitive online data such as passwords, passkeys, and credit cards.<br>Iree Enterprise Trial View Plans and Pricing | bitwarden.com   active   Available accounts   + Add account                                                                                                    |
| C<br>Leader<br>Enterprise<br>FALL<br>2024<br>Capterra<br>SHORILIST<br>2024<br>Capterra<br>SHORILIST<br>2024                                                                                              | Options              Lock now            Log out           Top         rashdot          rashdot           rashdot           rashdot          rashdot          rashdot          rashdot          rashdot          rashdot          rashdot          rashdot          rashdot          rashdot          rashdot           rashdot         rashdot         rashdot           rashdot |
| Everything you need i                                                                                                    |                                                                                                    |

Extension de Navigateur Ajouter Compte

Une fois que vous vous êtes connecté à votre deuxième compte, vous pouvez rapidement basculer entre eux à partir du même menu, qui montrera également le statut actuel du coffre de chaque compte (verrouillé ou déverrouillé). Si vous vous déconnectez de l'un de ces comptes, il sera supprimé de cette liste.

### (i) Note

Le changement de compte sur l'extension du navigateur n'est pas disponible sur Safari pour le moment.

## Saisie automatique

Si vous utilisez la commutation de compte, l'extension de navigateur remplira automatiquement par défaut les identifiants du compte actuellement actif.